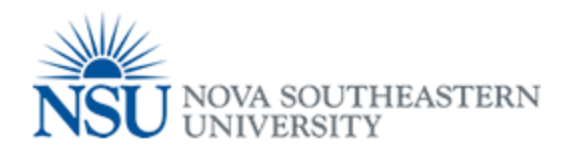

## MyNSUPrint Mobility Print for Windows

Important: Make sure you are connected to 1NSU (Wi-Fi)

- 1. Download and run this *Mobility Print Printer Setup* (pc-mobility-print-printer-setup.exe).
- 2. On the License Agreement screen, click **Next**.
- Select a printer; then click Next.
  Enter your PaperCut Username and Password; then click Next.
- 4. Click **Finish**.
- 5. Print your document.
- 6. To add more printers, run the downloaded Windows Printer Setup again.

**Note:** If you are using account selection, then additional configuration is required. Contact your system administrator for more information.

|              | General Printer Queues                      |
|--------------|---------------------------------------------|
|              | Davie_Campus_Black_and_White_Printing,      |
| Davie        | Davie_Campus_Color_Printing                 |
|              | Fort_Myers_Campus_Black_White_Printing,     |
| Fort Myers   | Fort_Myers_Campus_Color_Printing            |
|              | Jacksonville_Black_and_White_Printing,      |
| Jacksonville | Jacksonville_Color_Printing                 |
|              | Kendall_Black_and_White_Printing,           |
| Kendall      | Kendall_Color_Printing                      |
|              | Orlando_Black_and_White_Printing,           |
| Orlando      | Orlando_Color_Printing                      |
|              | Palm_Beach_Campus_Black_and_White_Printing, |
| Palm Beach   | Palm_Beach_Campus_Color_Printing            |
|              | Tampa_Black_and_White_Printing,             |
| Tampa        | Tampa_Color_Printing                        |
|              | Puerto_Rico_Black_and_White_Printing,       |
| Puerto Rico  | Puerto_Rico_Color_Printing                  |